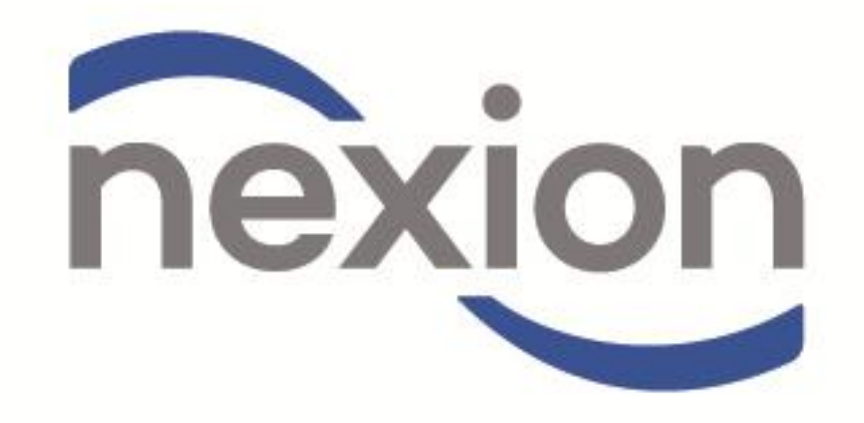

Payment Solutions for Service Providers
User Manual Addendum for Elixir Users

# **INDEX**

Page

## **Post Nexion Installation**

| A.) Refer to the Post Nexion Installation setup on page 3 | 3 |
|-----------------------------------------------------------|---|
| Transacting with Nexion                                   |   |
| A.) Payments originating from Elixir                      | 6 |
| B.) Payments originating from Nexion Standalone           | 9 |

٦.

## Setting up Nexion on Elixir

The following steps must be completed to enable communication between Elixir and Nexion.

#### A.) Enabling the Nexion application on Mede Mass- Elixir.

1.) From the main menu select the "System" option and then select "System options" from the system submenu.

| elixir registered to DEMO DATA SET 1 / User: Administrator [C:\Elixir\SQL\MDLDATA.FDB] |                                            |         |          |        |          |              |
|----------------------------------------------------------------------------------------|--------------------------------------------|---------|----------|--------|----------|--------------|
| File Reports Tools EDI                                                                 | System Help                                | _       |          |        |          |              |
| You need proper backups                                                                | About<br>Apply default column settings     | MEDICAL | PRACTICE | TARIFF | MEDICINE | <b>STOCK</b> |
|                                                                                        | Practice details setup<br>Advanced options |         |          |        |          |              |
|                                                                                        | System options<br>3rd party setup          |         |          |        |          |              |
|                                                                                        | NUSQL system                               |         |          |        |          |              |

2.) The "Elixir system options" screen is now displayed. Click on the (A) "Electronic card payment options" tab and then click on (B) the "Nexion" tab.

| <i>e</i> Elixir system options                                                                |                                                                                                    | A |
|-----------------------------------------------------------------------------------------------|----------------------------------------------------------------------------------------------------|---|
| Diary options Dispensing preference:<br>Electronic card payment options<br>ACS Nexion General | s EDI options Electronic card payment options annotal geriods Intelica Printing control codes Printing prefere () | В |
| Nexion                                                                                        |                                                                                                    |   |
| Keypad active:                                                                                | c:Program FilesWexion                                                                                             |   |
| Merchant ID:                                                                                  | 1234                                                                                                    | D |
|                                                                                               |                                                                                                    |   |
|                                                                                               |                                                                                                    | E |
| Accept Ext                                                                                    |                                                                                                    | F |

- 3.) Click in the "Keypad active" (C) check box so that a tick appears. This enables the Nexion electronic card payment terminal.
- 4.) Ensure that the "Installation path" (D) is C:\nexion3/Standalone
- 5.) Enter the Merchant Number in the Merchant ID field (E). The Merchant ID will be supplied by Nexion. Nexion Call Centre on 0861 NEXION (639 466) In order to obtain your Merchant number.
- 6.) Once All fields have been completed click on the Accept button (F) to save changes.

### B.) <u>Setting Elixir credit codes to operate the Nexion application</u>

The Elixir transaction credit code must be setup. Please do the following:

1.) From the Elixir main menu select "File" option.

| Blixir registered to DE  | MO DATA SET 1 / User: Administrator [C:\Elixir\SQL\MDLDATA.FDB] |              |
|--------------------------|-----------------------------------------------------------------|--------------|
| File Reports Tools EDI S | ystem Help                                                      |              |
| Accounts                 | or MED-e-MASS (Pty) Ltd regional office                         |              |
| Automation               | N CLINICAL FINANCIAL MEDICAL PRACTICE TARIFF MEDICINE           | <b>STOCK</b> |
| Clinical                 |                                                                 |              |
| Datasets/Users           |                                                                 |              |
| Financial                |                                                                 |              |
| Medical funds            |                                                                 |              |
| Medicine                 |                                                                 |              |
| Practice                 |                                                                 |              |
| Stock                    |                                                                 |              |
| Tariffs                  |                                                                 |              |
| Log out                  |                                                                 |              |
| Select dataset Ctrl+F1   |                                                                 |              |
| Exit                     |                                                                 |              |

2.) From the "File" sub-menu select the "Financial" option.

| elixir registered to DEMO DATA SET 1 / User: Administrator [C:\Elixir\SQL\MDLDATA.FDB] |                                                                                                    |                                      |                          |  |  |  |  |
|----------------------------------------------------------------------------------------|----------------------------------------------------------------------------------------------------|--------------------------------------|--------------------------|--|--|--|--|
| File Reports Tools ED                                                                  | DI System Help                                                                                                    |                                      |                          |  |  |  |  |
| Remember to backup regu                                                                | ılarly                                                                                                    |                                      |                          |  |  |  |  |
| ACCOUNTS AUTO                                                                          | MATION CLINICAL FINANCIAL MEDIC                                                                                                    | CAL PRACTICE TARIFF MEDICINE         | STOCK                    |  |  |  |  |
|                                                                                        |                                                                                                    |                                      |                          |  |  |  |  |
| Elixir practice fin                                                                    | ancial properties                                                                                                    |                                      |                          |  |  |  |  |
| <u>C</u> redititem De <u>b</u> ititem                                                  | Ledgers Tax rates                                                                                                    |                                      | Credit item              |  |  |  |  |
| Internal financial cre                                                                 | dit items                                                                                                    |                                      | Grout term               |  |  |  |  |
| Your code BHF cod                                                                      | e Afrikaans description                                                                                                    | English description                  |                          |  |  |  |  |
| M-ELEC                                                                                 | BETALING ONTVANG: ELEKTRONIES                                                                                                    | PAYMENT RECEIVED: ELECTRONIC         |                          |  |  |  |  |
| P-CASH                                                                                 | BETALING ONTVANG: PASIENT KONTANT                                                                                                    | PAYMENT RECEIVED: PATIENT CASH       |                          |  |  |  |  |
| P-CARD                                                                                 | BETALING ONTVANG: PASIENT KREDIETKAART                                                                                                    | PAYMENT RECEIVED: PATIENT CREDIT CAR | Olnsert                  |  |  |  |  |
| P-CHEQ                                                                                 | BETALING ONTVANG: PASIENT TJEK                                                                                                    | PAYMENT RECEIVED: PATIENT CHEQUE     |                          |  |  |  |  |
| M-CHEQ                                                                                 | BETALING ONTVANG: TJEK                                                                                                    | PAYMENT RECEIVED: CHEQUE             | Delete                   |  |  |  |  |
| P-ELEC                                                                                 | BETALING PASIENT : ELEKTRONIES                                                                                                    | PAYMENT PATIENT : ELECTRONIC         | <u> </u>                 |  |  |  |  |
| DISCOUNT                                                                               | KORTING TOEGESTAAN                                                                                                    | DISCOUNT APPLIED                     | 🚕 <u>P</u> rint          |  |  |  |  |
| CT JOURNAL                                                                             | KREDIETJOERNAAL: DEBIET AFGEHAAL                                                                                                    | CREDIT JOURNAL: DEBIT REMOVED        | [ 👔 Di <u>a</u> ry       |  |  |  |  |
| AUTOCREDIT                                                                             | REGSTELLINGSKREDIET                                                                                                    | CORRECTIONAL CREDIT                  |                          |  |  |  |  |
| BAD DEBT                                                                               | SKULD AFGESKRYF                                                                                                    | DEBT WRITTEN OFF                     |                          |  |  |  |  |
|                                                                                        |                                                                                                    |                                      |                          |  |  |  |  |
|                                                                                        |                                                                                                    | ✓                                    | ·                        |  |  |  |  |
|                                                                                        |                                                                                                    | 2                                    |                          |  |  |  |  |
|                                                                                        |                                                                                                    |                                      |                          |  |  |  |  |
|                                                                                        |                                                                                                    |                                      |                          |  |  |  |  |
|                                                                                        |                                                                                                    |                                      |                          |  |  |  |  |
|                                                                                        |                                                                                                    |                                      |                          |  |  |  |  |
|                                                                                        |                                                                                                    |                                      |                          |  |  |  |  |
|                                                                                        |                                                                                                    |                                      |                          |  |  |  |  |
|                                                                                        |                                                                                                    |                                      |                          |  |  |  |  |
|                                                                                        |                                                                                                    |                                      |                          |  |  |  |  |
| P-ELEC<br>DISCOUNT<br>CT JOURNAL<br>AUTOCREDIT<br>BAD DEBT                             | BETALING ONLYANG, IGER<br>BETALING PASIENT : ELEKTRONIES<br>KORTING TOEGESTAAN<br>KREDIETJOERNAAL: DEBIET AFGEHAAL<br>REGSTELLINGSKREDIET<br>SKULD AFGESKRYF | PAYMENT RACEIVED. CHESUE             | Edit     Print     Diary |  |  |  |  |

3.) Select the "Credit item" tab and double click on the "P-Card" code to edit the payment code properties.

### Please Note:

In Order to record Card Transactions through Nexion, The Merchant concerned must be activated for this functionality. Please contact The Nexion Technical Centre on 0861 NEXION 639 466. Once activated, repeat steps 2-9 using the **"P-CARD"** Credit Item.

| ( | 2 Elixir credit code t   | ype editor 🛛 💽 🔀                       |   | 4 |
|---|--------------------------|----------------------------------------|---|---|
|   | Credit code type deta    | ils                                    |   | _ |
|   | Your co <u>d</u> e:      | P-CARD                                 |   | 3 |
|   | Pu <u>b</u> lished code: |                                        | ( | 2 |
|   | Afrikaans description:   | Betaling ontvang: Pasient kredietkaart | - |   |
|   | English description:     | Payment received: Patient credit card  |   | 5 |
|   | Ledger account:          |                                        |   | _ |
|   | 🦳 Medical fund as sou    | rce 🔽 Enable bank terminal 🚽           |   | Ξ |
|   | 🔲 Journal item           | Receipt printing                       |   | _ |
|   | 🔲 Bad debt               |                                        |   |   |
|   | 🔲 Discount item          |                                        |   | G |
|   |                          |                                        |   |   |
|   |                          |                                        |   |   |
|   | Accept                   | E <u>x</u> it                          |   |   |

- 4.) Enter the Credit Card Code you would like to use when processing a Credit Card Payment on Nexion in the **"Your code"** (A) field i.e. P-Card or Nexion-Credit Card
- 5.) Enter the Published code supplied by the Mede Mass installer in the "**Published code:**" field (B)
- 6.) Enter a Description for the payment type in English or Afrikaans in the fields (C) & (D).
- 7.) In the "Ledger account" field select "BANK ACCOUNT: PATIENT PAYMENTS" from the drop down menu (E).
- 8.) Click the "Enable bank Terminal" checkbox, (F) a tick appears.
- 9.) Click the "**Receipt printing**" checkbox, (G) a tick appears.

## PLEASE NOTE:

The Receipt Printing option must be selected as you are required to print two receipts for any Credit Card Transaction. A signed copy of the Receipt must be retained by the merchant in case of a chargeback by the bank. The second copy is given to the patient as proof of payment.

Copyright Nexion SA (Pty) Ltd

## **Transacting with Nexion**

There are 2 methods of processing Payments through Nexion.

#### A. Payments originating from Mede Mass - Elixir

#### **<u>B.</u>** Payments originating from Nexion Standalone.

(In order to process patient payments NOT registered on Elixir).

#### Please Note:

Only Credit Codes that are linked to Nexion will be automatically reconciled to Elixir upon processing. Please refer to "Setting Elixir credit codes to operate the Nexion application" the correct codes.

### A. <u>Payments originating from Mede Mass - Elixir.</u>

- 1.1) Select the "Accounts" tab (A). The Elixir accounts window will now be displayed.
- 1.2) From the "Accounts" sub window select the Patient (B) you wish to process a payment for.
- 1.3) Once the Patient is highlighted, select the "**Transactions**" button **(C)** to begin processing the transaction.

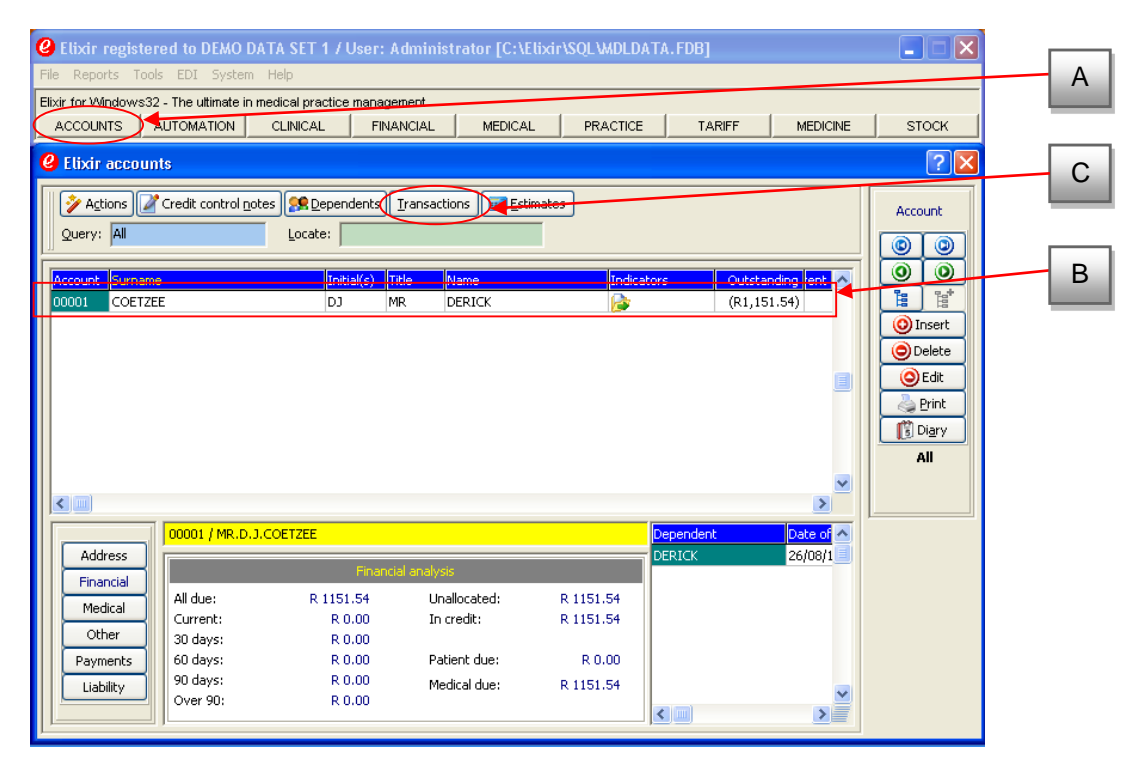

1.4) The Elixir account transactions screen is now displayed:

|            | Credit Cre | ditall Re⊻e | rse Mov | e up Move do <u>w</u> n 🖺 | De <u>t</u> ails <b>S</b> | Script Scrip | t <u>h</u> istory Im | port Redis     | tri <u>b</u> ute |          | ١             |
|------------|------------|-------------|---------|---------------------------|---------------------------|--------------|----------------------|----------------|------------------|----------|---------------|
| ransactio  | ns         | ,           |         |                           |                           |              |                      |                |                  |          | 0             |
| ated       | Your code  | Indicators  | Units D | ependent                  | Tooth[                    | Teeth] Desc  | ription              |                | ^                | Ê.       |               |
| 0/07/2007  | P-CASH     |             | 1       |                           |                           | PAY          | MENT RECEIV          | ED: PATIENT    | CASH             | 0 In     | sert          |
| 30/07/2007 | P-CARD     |             | 1       |                           |                           | PAY          | MENT RECEIV          | ED: PATIENT    | CREDIT C         |          | elete         |
| 30/07/2007 | P-CARD     |             | 1       |                           |                           | PAY          | MENT RECEIV          | ED: PATIENT    | CREDIT C         |          | Enlit         |
| 31/07/2007 | 0190       |             | 1 0     | ERICK: 26/08/1957         |                           | New          | and establis         | hed patient: ( | Consultatio      |          |               |
| 31/07/2007 | 0190       |             | 1 0     | ERICK: 26/08/1957         |                           | New          | and establis         | hed patient: ( | Consultatio      | E Series | Print         |
| 31/07/2007 | P-CARD     |             | 1       |                           |                           | PAY          | MENT RECEIV          | ED: PATIENT    | CREDIT C         |          | one           |
| 01/08/2007 | P-CARD     |             | 1       |                           |                           | PAY          | MENT RECEIV          | ED: PATIENT    | CREDIT C         | Di       | i <u>a</u> ry |
| 4/08/2007  | P-CARD     |             | 1       |                           |                           | PAY          | MENT RECEIV          | ED: PATIENT    | CREDIT C         |          |               |
|            |            |             |         |                           |                           |              |                      |                | ~                | All rt   | ems           |
|            |            |             |         |                           |                           |              |                      |                | >                |          |               |
| omment:    |            |             |         |                           |                           |              |                      |                |                  |          |               |
| ommorit.   | 1          |             |         |                           |                           |              |                      |                |                  |          |               |
| )iagnosis  |            |             |         |                           |                           |              |                      |                |                  |          |               |
| Code       | Descriptio | on          |         |                           | ^                         |              | Finan <u>cia</u>     | l analysis     |                  |          |               |
|            |            |             |         |                           |                           | All due:     | R 423 14             | 60 days:       | R 0.00           |          |               |
|            |            |             |         |                           |                           | Current:     | R 0.00               | 90 days:       | R 0.00           |          |               |
|            |            |             |         |                           |                           |              |                      | ) 0.           |                  |          |               |

1.5) Click the "Credit" button (A) to begin entering the payment information on the following screen.

| elixir credit entry for account: 00001 / MI | R.D.J.COETZEE [Medical: PRI  | VATE MEDICAL AID / 123]                                   |   |
|---------------------------------------------|------------------------------|-----------------------------------------------------------|---|
| Payment details                             | Allocation Allocated: R n nn | Analysis Amount due: R 423.14                             |   |
| Amount: R100.20                             | Due analysis                 | Current:         R 0.00           30 days:         R 0.00 | в |
| Document: Test 20 Aug 07                    | Medical due: R 423.14        | 90 and over: R 0.00                                       |   |
| Date Your code Amount Prior pai             | d Due Now payment            | Medical liable Patient liable Units Dependent I           | С |
|                                             |                              |                                                           |   |
|                                             |                              |                                                           |   |
|                                             |                              |                                                           |   |
|                                             |                              |                                                           |   |
|                                             |                              |                                                           |   |
| Accept Ago Ali clear O Gear                 | Maximum Exit                 |                                                           | D |

- 1.6) Enter the amount **(A)** to be processed
- 1.7) Select the Payment type **(B)** from the "**Type**" drop down selection box.
- 1.8) Enter the Document Information (C), used to reference the transaction within Elixir.
- 1.9) Once all fields have been completed Click "Accept" (D) to continue.

The following confirmation box will be displayed, click "Accept" to continue without any change or click "Cancel" to amend transaction details

| Elixir: Credit not fully allocated              | ? 🛛 |
|-------------------------------------------------|-----|
| Reason<br>Continue with processing?<br>Warning! |     |
| Accept Cancel                                   |     |

1.10) The Following screen will confirm the Transaction details. Please check the box next to, "**Please** confirm your entries:" Once your information is confirmed click the "**Process**" button.

| <b>@</b> E                   | lixir card payment                       |              |  |  |  |  |  |
|------------------------------|------------------------------------------|--------------|--|--|--|--|--|
| Car                          | Card payment details                     |              |  |  |  |  |  |
|                              | Receipt Nr. Test 20 Aug 07               |              |  |  |  |  |  |
|                              | Amount:                                  | 100.20       |  |  |  |  |  |
|                              | Rounding:                                | 0.00         |  |  |  |  |  |
|                              | Due:                                     | 100.20       |  |  |  |  |  |
|                              | Tender:                                  | 100.20       |  |  |  |  |  |
|                              | Change:                                  | R 0.00       |  |  |  |  |  |
|                              | Perform a manual                         | transaction: |  |  |  |  |  |
| Please confirm your entries: |                                          |              |  |  |  |  |  |
|                              | ≫ <u>P</u> rocess <b>©</b> E <u>x</u> it |              |  |  |  |  |  |

## At this Point the Nexion Payments Screen will be displayed please select either:

- 1. Record Cash Trxn and follow the Instruction (Cash Transactions) below.
- 2. Process Card Trxn and follow the Instruction (Credit\ Debit Card Transactions) below

## **The Nexion Payment Screen**

|                         | nxAge                      | ent version: 3.8.9.29 ++                 | A |
|-------------------------|----------------------------|------------------------------------------|---|
| nexion                  | Payment Details            | Nexion SA Process Card                   | В |
|                         | Amount:                    | ZAR V Process Card<br>(card not present) | С |
| Nexion fully functional | Transaction Ref#:          | Process Cash or Cheque                   | D |
|                         | Member Ref#:<br>User Ref#: | Process EFT to Bank Acc                  | E |
| Cancel                  | Bank Auth #:               | Process Debit Order                      | F |
|                         |                            |                                          | G |

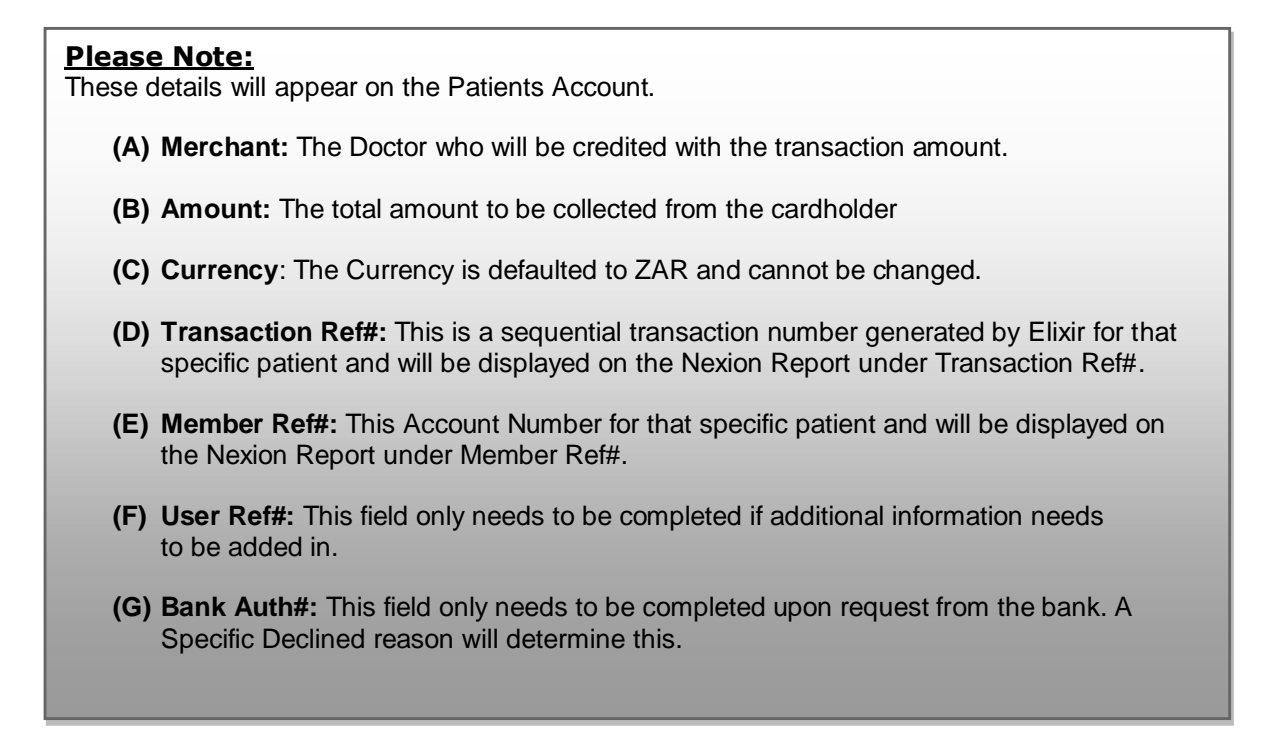

## 2. <u>Cash Transactions</u>

|                         | nxAge                      | ent version: 3.8.9.29   | N   | <b>↔</b>                           |
|-------------------------|----------------------------|-------------------------|-----|------------------------------------|
| $\frown$                | Payment Details            |                         | 13  |                                    |
| nexion                  | Licensee:                  | Nexion SA               | ~   | Process Card                       |
|                         | Amount:                    | Type in Amount ZA       | R v | Process Card<br>(card not present) |
|                         | Transaction Ref#:          | Type in Transaction Ref |     | Process Cash or Cheque             |
| Nexion fully functional | Member Ref#                | Type in Member Ref      |     | Process EFT to Bank Acc            |
|                         | User Ref#:<br>Bank Auth #: |                         |     | Process Debit Order                |
| <u>C</u> ancel          |                            |                         |     | Process Pre-Auth                   |

2.1) Click the "**Process Cash or Cheque**" button. At this point you will be prompted to select the cash payment type: Cash or Cheque

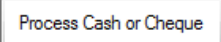

Select Cash tender Type

| lease | select the type of cash payment below |
|-------|---------------------------------------|
| ype : | Cash                                  |
|       | Cash                                  |

2.2) At this point a Cash receipt will be displayed. The preset number of cash receipts will also automatically be printed to your default printer

### The Nexion Receipt

| nxAgent version: 3.7.10.28                                   |                                                  |  |  |  |
|--------------------------------------------------------------|--------------------------------------------------|--|--|--|
| <u>E</u> mail                                                | Reprint Complete                                 |  |  |  |
| Successful Credit Card Transaction                           |                                                  |  |  |  |
| Merchant<br>Unit 16, Block<br>ysterplaat<br>Cape Town        | : Nexion SA<br>1, Northgate Island,              |  |  |  |
| License<br>Date<br>Username                                  | : NEX7700N00010002<br>: 2013/10/30 13:42:53<br>: |  |  |  |
| Card Payment Re                                              | ceipt                                            |  |  |  |
| Trxn Ref<br>Mem Ref<br>Nexion Ref                            | : DEB 01820<br>: J Smith<br>: 826497             |  |  |  |
| AuthId<br>Merchant ID<br>Terminal ID                         | : 348451<br>: 000002191901185<br>: 00001292      |  |  |  |
| Card Type<br>Card #                                          | : Credit<br>: 5221*******1234                    |  |  |  |
| Amount                                                       | : R 430.00                                       |  |  |  |
| I agree to pay this amount as per my<br>cardholder agreement |                                                  |  |  |  |
| Cardholder<br>Signature                                      |                                                  |  |  |  |
| Powered by Nexion                                            |                                                  |  |  |  |
|                                                              |                                                  |  |  |  |
|                                                              |                                                  |  |  |  |

2.3) The receipt will print automatically to the default printer, click on "**Complete**". If the receipts did not print for any reason, click the "**Reprint**" button and a single receipt will be re-printed.

| nxAgent version: 3.7 | .10.28  |          | 1 |
|----------------------|---------|----------|---|
| Emal                 | Beprint | Complete |   |

The "Email "button allows the users to send the receipt via email to a specific email address .

| Email To      | E |
|---------------|---|
| Email Address |   |
|               |   |
|               |   |

## 3. <u>Credit & Debit Card Transactions</u>

|                         | nxAge                      | ent version: 3.8.9.29   | N     | <b>↔</b>                           |
|-------------------------|----------------------------|-------------------------|-------|------------------------------------|
|                         | Payment Details            |                         | 43    |                                    |
| nexion                  | Licensee:                  | Nexion SA               | ~     | Process Card                       |
|                         | Amount:                    | Type in Amount          | ZAR ∨ | Process Card<br>(card not present) |
|                         | Transaction Ref#:          | Type in Transaction Ref |       | Process Cash or Cheque             |
| Nexion fully functional | Member Ref#:               | Type in Member Ref      |       | Process EFT to Bank Acc            |
|                         | User Ref#:<br>Bank Auth #: |                         |       | Process Debit Order                |
| Cancel                  |                            |                         |       | Process Pre-Auth                   |

3.1) Click the "**Process Card**" button.

| Pr | oces | s Can | d |
|----|------|-------|---|
|    |      |       |   |

3.2) A screen will be displayed, prompting the user to swipe the card.

|              | 3,5 |
|--------------|-----|
| Present card |     |
|              |     |
|              |     |

3.3) You will be prompted on the terminal to select an account type:

| If the card is a <b>Debit Card</b> *                                                              |
|---------------------------------------------------------------------------------------------------|
| Confirm with Cardholder if the debit card is linked to a <b>Cheque</b> or <b>Savings</b> account. |
| Choose option #1 for Cheque or #2 for Savings                                                     |
| Refer to the LOGO on the card; Logo's with Visa Electron or Maestro are debit cards.              |

\* In the case of a debit card your client will be prompted to enter their PIN on the terminal and to press Enter to confirm.

If the card is a **Credit Card**, the option to deduct an amount on a straight or budget facility is displayed on the terminal. If the client requests a budget option, select the number of months as prompted on the screen or select option 1 to continue. <u>Only available to cards activated for budget</u>. If in doubt refer to the LOGO on the card, Logos with Visa, Master Card, American Express or Diners Club are credit cards.

3.4) The terminal will now prompt you to re-confirm the transaction amount by pressing the green "**Green**" key on the paypoint terminal.

3.5) At this point the transaction will be processed and the result displayed on the terminal by means of an <u>Approved</u> or <u>Declined</u> message. Regardless of the outcome of the transaction the preset Number of receipts will automatically be printed to your default printer.

## **The Nexion Receipt**

| nxAgent version: 3.7.10.28 |                   |          |  |
|----------------------------|-------------------|----------|--|
| <u>E</u> mail              | Reprint           | Complete |  |
| Successful Cre             | edit Card Trans   | action   |  |
| Merchant                   | : Nexion SA       |          |  |
| Unit 16, Block             | c 1, Nortngate .  | Island,  |  |
| ysterpiaat<br>Cape Town    |                   |          |  |
| License                    | • NEX7700N000     | 10002    |  |
| Data                       | · 2013/10/30      | 13.42.53 |  |
| Username                   | :                 |          |  |
| ~ . ~                      |                   |          |  |
| Card Payment 1             | Receipt           |          |  |
| Trxn Ref                   | : DEB 01820       |          |  |
| Mem Ref                    | : J Smith         |          |  |
| Nexion Ref                 | : 826497          |          |  |
| AuthId                     | : 348451          |          |  |
| Merchant ID                | : 00000219190     | 1185     |  |
| Terminal ID                | : 00001292        |          |  |
| Card Type                  | : Credit          |          |  |
| Card #                     | : 5221******      | *1234    |  |
| Amount                     | : R 430.00        |          |  |
|                            |                   |          |  |
| 1 agree to pay             | y this amount a:  | s per my |  |
| cardiorder ag              | Leement           |          |  |
| 6 1 - 1                    |                   |          |  |
| Cardnolder                 |                   |          |  |
| Signature                  | •••••             |          |  |
|                            |                   |          |  |
|                            | rowered by Newlon |          |  |
|                            |                   |          |  |
|                            |                   |          |  |
|                            |                   |          |  |
|                            |                   |          |  |

3.5)1. The receipt will print automatically to the default printer, click on "**Complete**". If the receipts did not print for any reason, click the "**Reprint**" button and a single receipt will be re-printed.

| nxAgent version: 3.7 | .10.28  | 1        |
|----------------------|---------|----------|
| Emal                 | Beprint | Complete |

For any queries regarding Nexion please call our Call Centre on

# 0861 639 466